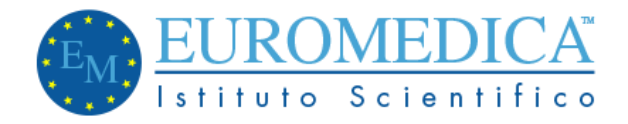

## Prenotazioni online

Il modulo di prenotazione si presenta come una lista di scelte da effettuare fino ad arrivare alla conclusione della prenotazione.

Al caricamento della pagina, si vedrà unicamente la casella di scelta della prestazione da prenotare

| Modulo di prenotazione                                                                                                    |                                                        |  |
|----------------------------------------------------------------------------------------------------|--------------------------------------------------------|--|
| Tutti i campi sono obbligatori. Tutti i dati verranno ti                                                                                                    | uttati nel rispetto delle leggi sulla privacy vigenti. |  |
| <ul> <li>Il breath test si può prenotare solo entro le ore 8:00, indicandolo nel campo "note"</li> <li>La curva glicemica si può prenotare solo telefonicamente (02.3451464) o via whatsapp (331.1169839).</li> <li>Per i tamponi rapidi e molecolari, usare questo link e attendere la telefonata/mail di conferma.</li> </ul> |                                                        |  |
| Dubbi? Leggi la <b>guida passo-passo</b> per effet                                                                                                    | Jare la prenotazione                                   |  |
| Scegli la prestazione                                                                                                    | ~                                                      |  |
|                                                                                                    |                                                        |  |

Fig. 1 – caricamento pagina

Cliccando sul menu a tendina, si potranno visualizzare tutte le visite disponibili per la prenotazione online

| utti i campi so | no obbligatori. Tutti i dati verrar | no trattati nel rispett | o delle leggi sulla priva | acy vig |
|-----------------|-------------------------------------|-------------------------|---------------------------|---------|
| Scadi la pre    | stazione                            |                         |                           |         |
| Esame di lat    | oratorio ginecologici PRIVATO       |                         |                           |         |
| Esame di lat    | oratorio ginecologici SSN           |                         |                           |         |
| Esame di lat    | oratorio PRIVATO                    |                         |                           |         |
| Esame di lat    | oratorio SSN                        |                         |                           |         |
| Tampone C(      | VID19                               |                         |                           |         |
| Test Rapido     | Coronavirus su tampone naso-        | aringeo                 |                           |         |
| Test sierolog   | ico Abbott SARS-CoV-2 antico        | pi IgG +IgM (risulta    | ato quantitativo)         |         |

Fig. 2 – prestazioni disponibili

Cliccando sulla prestazione da prenotare, il sistema andrà a ricercare tutte le date e gli orari disponibili a partire dal giorno successivo. Il caricamento può impiegare diversi secondi, in base alla velocità della propria connessione e del traffico internet del momento. Un'immagine di caricamento verrà visualizzata

| Modulo di prenotazione                                                 |                                          |
|------------------------------------------------------------------------|------------------------------------------|
| Tutti i campi sono obbligatori. Tutti i dati verranno trattati nel ris | betto delle leggi sulla privacy vigenti. |
| Esame di laboratorio ginecologici PRIVATO                              | ~                                        |
|                                                                        | • • • • • • • • • •                      |
|                                                                        |                                          |
|                                                                        |                                          |

Fig. 3 - caricamento date e orari

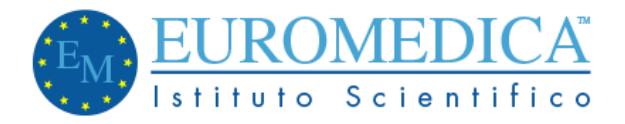

Nel caso in cui non ci fossero disponibilità per la prestazione selezionata, verrà visualizzato un messaggio di allerta

| www.euromedicaitalia.co                         | om dice            |                |       |
|-------------------------------------------------|--------------------|----------------|-------|
| non ci sono date disponibili<br>prossimi giorni | per questa presta: | zione. Riprova | a nei |
|                                                 |                    |                | ок    |

Fig. 4 – messaggio di date non disponibili

Una volta caricati gli orari disponibili, apparirà una nuova casella di scelta

| Modulo di prenotazione                                                                                      |     |  |
|----------------------------------------------------------------------------------------------------|-----|--|
| Tutti i campi sono obbligatori. Tutti i dati verranno trattati nel rispetto delle leggi sulla privacy vigen | ti. |  |
| Esame di laboratorio ginecologici PRIVATO                                                                   |     |  |
| Scegli data 🗸                                                                                               |     |  |
|                                                                                                    |     |  |

Fig. 5 - casella di scelta data/ora

Cliccando sulla casella, verranno visualizzate tutte le date e orari disponibili al momento della prenotazione

| Modulo di prenotazione<br>Tutti i campi sono obbligatori. Tutti i dati verranno trattati nel ris                                                                                                    | spetto delle leggi sulla privacy vigenti. |
|----------------------------------------------------------------------------------------------------|-------------------------------------------|
| Esame di laboratorio ginecologici PRIVATO                                                                                                    | ~                                         |
| <ul> <li>Scegli data</li> <li>Lunedì 2 Novembre 2020 ore 07:50</li> <li>Lunedì 2 Novembre 2020 ore 09:30</li> <li>Lunedì 2 Novembre 2020 ore 09:35</li> <li>Lunedì 9 Novembre 2020 ore 07:50</li> <li>Lunedì 9 Novembre 2020 ore 07:55</li> <li>Lunedì 9 Novembre 2020 ore 08:30</li> <li>Lunedì 9 Novembre 2020 ore 08:35</li> <li>Lunedì 9 Novembre 2020 ore 09:30</li> </ul> |                                           |

Fig. 6 – date e ore disponibili

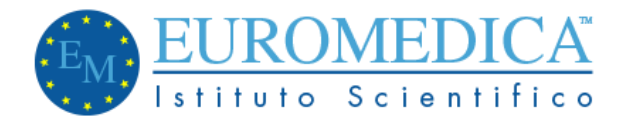

Dopo aver scelto la data, apparirà il modulo di inserimento dei dati della persona che deve ricevere la prestazione.

| Completa il form di seguito. Tutti i campi sono obbligatori |                |
|-------------------------------------------------------------|----------------|
| Nome e Cognome                                              | Codice Fiscale |
| Email                                                       | Cellulare      |
| Note                                                        |                |
| Ho letto e accetto il trattamento dei dati personali        | li di          |
| Prenota                                                     |                |

Fig. 7 – modulo per i dati personali

I dati personali sono indispensabili per poter registrare correttamente la prenotazione e per comunicare con il paziente interessato.

Tutti i campi del modulo sono obbligatori (tranne il campo "note") ed anche l'accettazione del trattamento dei dati personali. In mancanza di uno dei dati, non sarà possibile procedere con la prenotazione della prestazione.

In caso di errata compilazione, verrà visualizzato un messaggio di errore

| Completa il form di seguito. Tutti i campi sono obbliga | atori             |
|---------------------------------------------------------|-------------------|
| Nome e Cognome                                          | Codice Fiscale    |
| Mario Rossi                                             |                   |
|                                                         | Valore non valido |
| Email                                                   | Cellulare         |
| mario.rossi@mariorossi.it                               | 1234567890        |
| Ho letto e accetto il trattamento dei dati personali    |                   |
| Prenota                                                 |                   |

Fig. 8 – esempio di errore: dato mancante.

Se la prenotazione viene processata nel modo corretto, apparirà un messaggio di conferma e si verrà reindirizzati ad una pagina di informazioni utili. Una mail di conferma verrà inviata all'indirizzo indicato nel modulo.

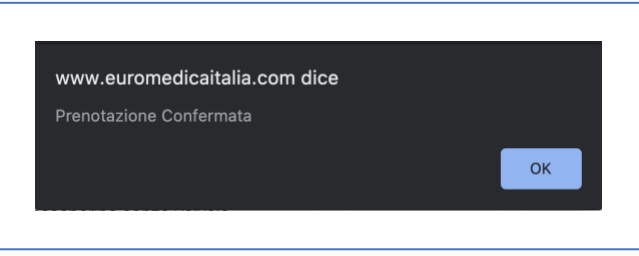

Fig. 9 – messaggio di conferma prenotazione